## **Freedom of Information Program**

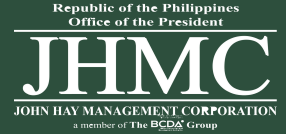

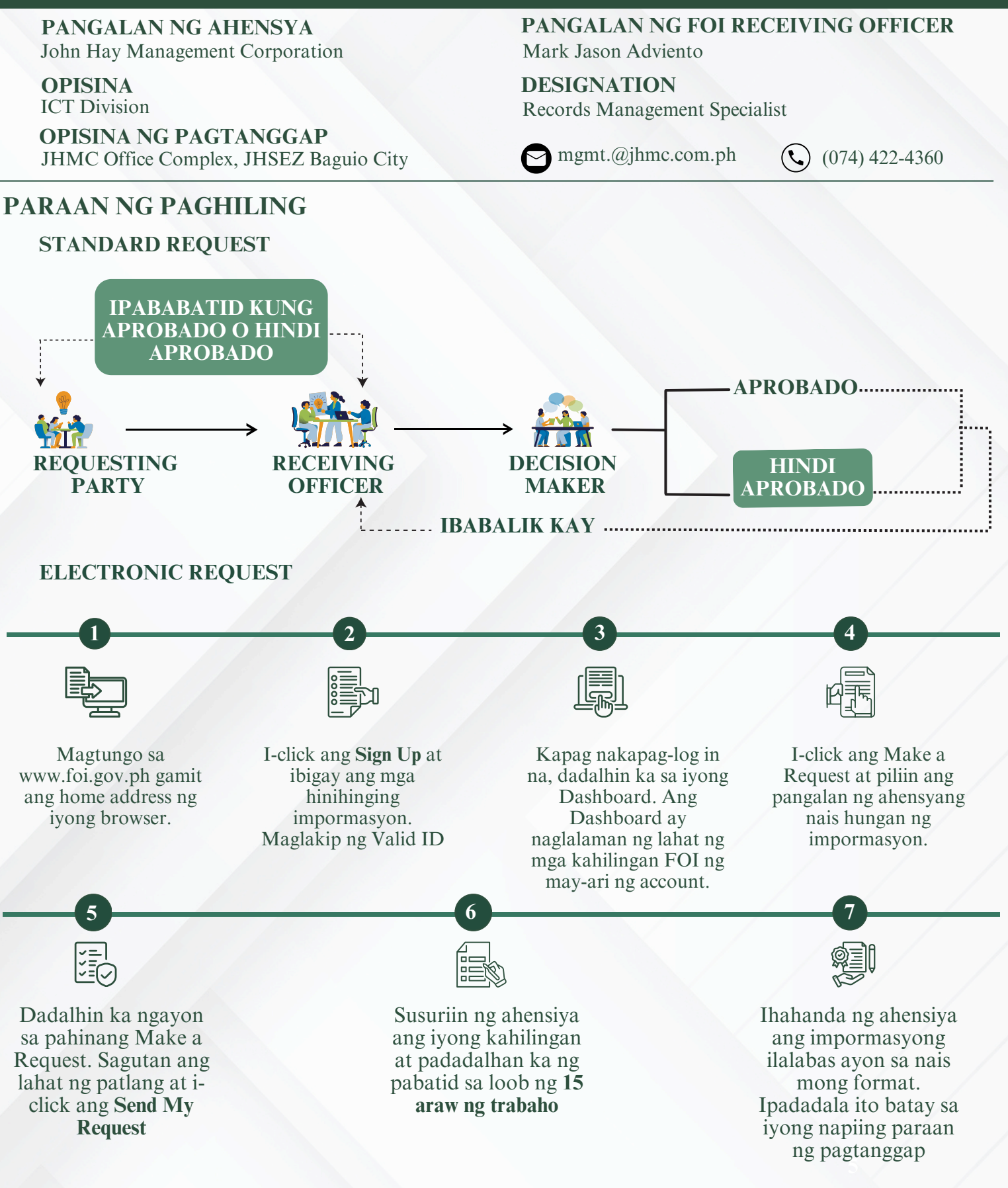

## **MEKANISMO NG PAG APELA**

Kung hindi ka nasiyahan sa naging tugon sa iyong kahilingang FOI, maaring hilingin sa amin na magsagawa ng internal review sa tugon sa pamamagitan ng pagliham sa foi mgmt.@jhmc.com.ph. Kailangang ipaliwanag sa iyong hiling na review kung bakit hindi ka nasisiyahan sa tugon, at dapat isumite ito sa loob ng 15 araw mula sa petsa ng pagkakatanggap ng iyong apela.Sasagutin namin ang inyong apela at ipapadala sa inyo ang resulta sa loob ng 30 araw mula sa petsa ng pagtanggap namin ng inyong apela.